## Deutschlandsemesterticket auf dem Handy – So geht's

- 1. Download der <u>S-Bahn-Berlin-App</u> oder falls schon geschehen, auf die neuste Version aktualisieren (Mindestanforderung: Android: 4.2.2, iOS: 4.1.5)
- 2. Im Seitenmenü klicken Sie auf "Mein Abo"

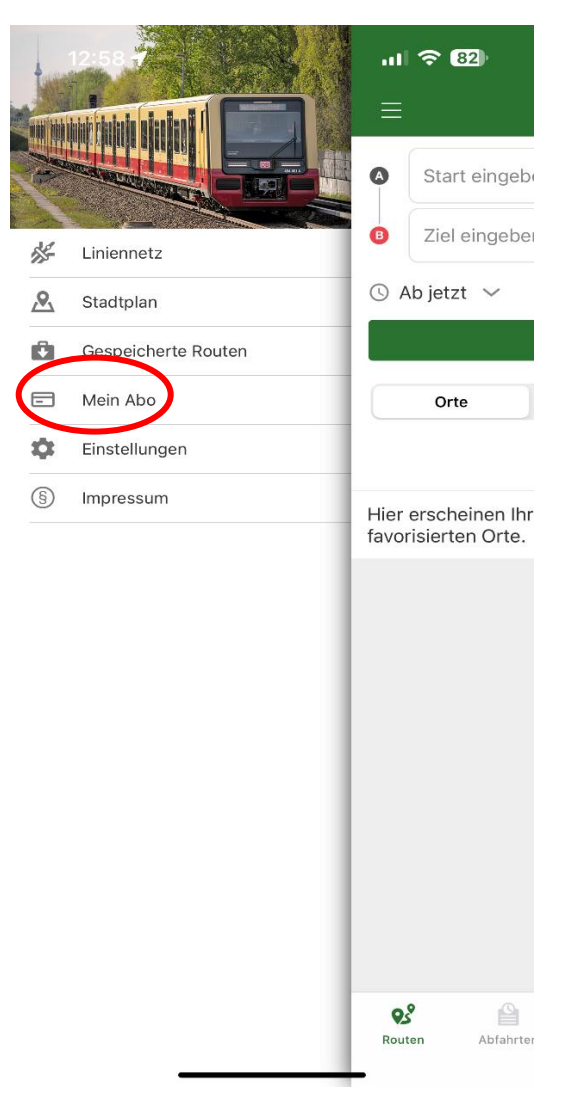

- 3. Klicken Sie auf Login/Registrieren und registrieren Sie sich mit <u>folgenden</u> Angaben:
  - Anrede
  - Vorname
  - Nachname
  - Geburtsdatum
  - E-Mail-Adresse (Ihre von der Hochschule an uns übermittelte E-Mail-Adresse)
  - Passwort

## Die anderen Felder können Sie freilassen!

| 12:49 🕈                                               | 山 令 82                    | 12:49 🕇                              |                                                  | .11 🗢 82  | 12:50 🕇                              | ıI <b>२ 82</b> |
|-------------------------------------------------------|---------------------------|--------------------------------------|--------------------------------------------------|-----------|--------------------------------------|----------------|
|                                                       | ප                         | Login                                | Registrieren                                     |           | < Login                              | Registrieren   |
|                                                       |                           | R Tippen Sie<br>aus den Ko           | hier, um Ihre persönlig<br>ontakten zu übernehme | hen Daten | Straße                               |                |
|                                                       |                           | Personendaten<br>Anrede<br>Herr Frau | Divers                                           |           | Haus-Nr.                             |                |
|                                                       |                           | Titel                                |                                                  |           | Stadt                                |                |
| LOGIN / REGISTRIER                                    | REN                       | Vorname<br>Maxi                      |                                                  |           | PLZ                                  |                |
|                                                       |                           | Nachname<br>Muster                   |                                                  |           | := Deutschl                          | and            |
|                                                       |                           | Geburtsdatum                         | MM                                               | Ш.        | Sonstiges                            |                |
|                                                       |                           | 01                                   | 01                                               | 1900      | Passwort<br>hierpasswortw            | ählen 🔌        |
|                                                       |                           | maxi@muster.                         | .de                                              |           | Passwort (wiederh.)<br>hierpasswortw | ählen          |
|                                                       |                           | E-Mail (wiederh.)<br>maxi@muster.    | de                                               |           |                                      |                |
| <b>€</b> <sup>2</sup><br>Routen Abfahrten Meldungen A | A (i)<br>ausflüge Service |                                      | REGISTRIEREN                                     |           |                                      | REGISTRIEREN   |

- 4. Sie erhalten eine Mail mit einem <u>Aktivierungslink</u> für Ihr Konto. Klicken Sie auf den Link, um Ihr Konto zu aktivieren
- 5. Melden Sie sich in der App unter "Mein Abo" mit Ihren Login Daten an
- 6. Ihr Ticket wird jetzt angezeigt

Die erste Auslieferung des Tickets in die App erfolgt spätestens zum jeweiligen Semesterbeginn. Das Ticket wird monatlich aktualisiert (Anzeige nur für den laufenden Monat). Damit die Fahrtberechtigung ausgeliefert werden kann, muss das Handy eingeschaltet und mit dem Internet verbunden sein. Sofern zum Zeitpunkt der Aktualisierung der Fahrtberechtigung das Handy nicht erreichbar ist, erfolgt die Aktualisierung, nachdem das Handy wieder eingeschaltet und mit dem Internet verbunden ist.

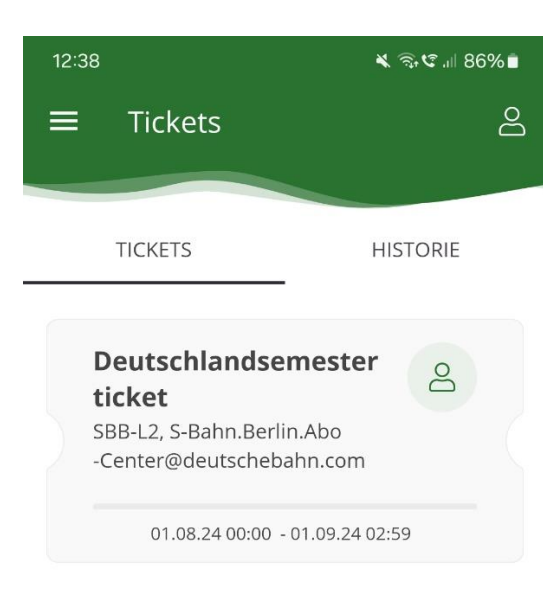

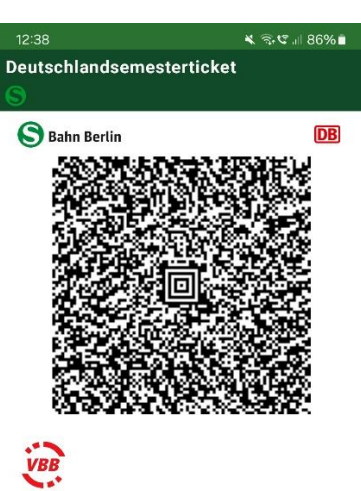

Deutschlandsemesterticket deutschlandweit YDRZ Preis It. Tarif Rafael Kraus Gültig ab: 01.08.2024.00:00

Gültig ab: 01.08.2024 00:00 Gültig bis: 01.09.2024 02:59 Nicht übertragbar Kundennummer: SBAHN-0016

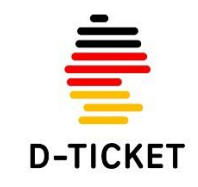

## Das Deutschlandsemesterticket ist nur in Verbindung mit einem amtlichen Lichtbildausweis gültig.

Es gelten die Tarifbestimmungen des Deutschlandsemesterticket und die Beförderungsbedingungen des jeweiligen Verkehrsunternehmens.

S-Bahn Berlin GmbH

0 aktuelle Tickets Letzte Aktualisierung: 12.07.2024 12:38

| <b>Q</b> S | <b>e</b>  | A       | X        | (j)     |
|------------|-----------|---------|----------|---------|
| Routen     | Abfahrten | Meldung | Ausflüge | Service |
|            | Ш         | 0       | <        |         |